## xctf攻防世界 MISC高手进阶区 low

## 原创

18947943
□ 己于 2022-01-25 21:56:54 修改
○ 10556 全 收藏
分类专栏: <u>攻防世界misc之路</u> 文章标签: <u>css html 前端</u>
于 2022-01-25 21:31:28 首次发布
版权声明:本文为博主原创文章,遵循 <u>CC 4.0 BY-SA</u> 版权协议,转载请附上原文出处链接和本声明。
本文链接: <u>https://blog.csdn.net/l8947943/article/details/122692365</u>
版权

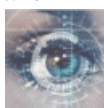

攻防世界misc之路 专栏收录该内容

68 篇文章 2 订阅 订阅专栏

1. 进入环境,下载附件

给出的一张bmp图片,没有其他信息

## 2. 问题分析

扔进binwalk中,没有发现有用信息

使用zsteg,没有有用信息

塞入StegSolve中,发现有点猫腻,如图:

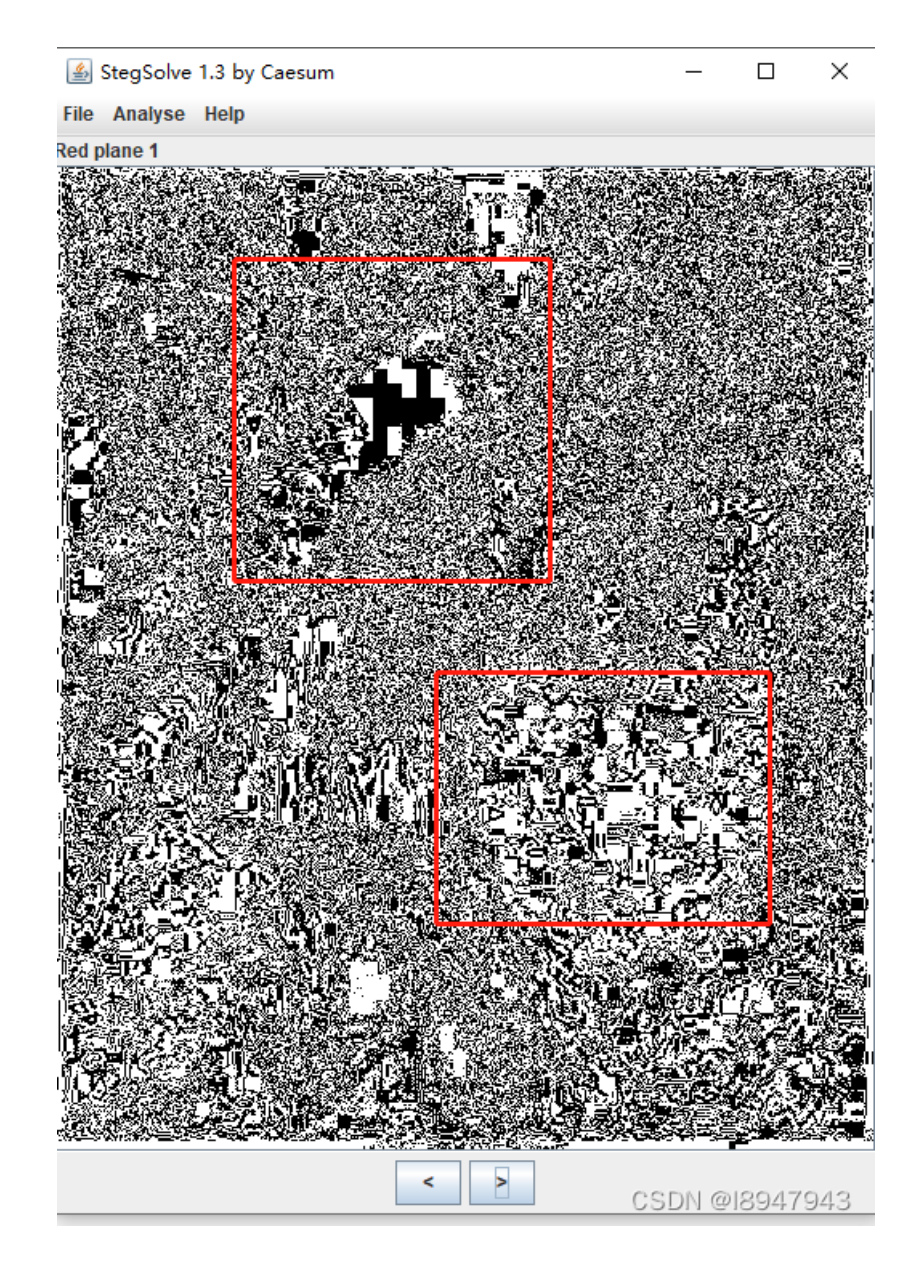

有点二维码的感觉,emmm,需要像素处理,但不知道如何下手,参考网上的wp,发现是让使用lsb隐写,copy代码:

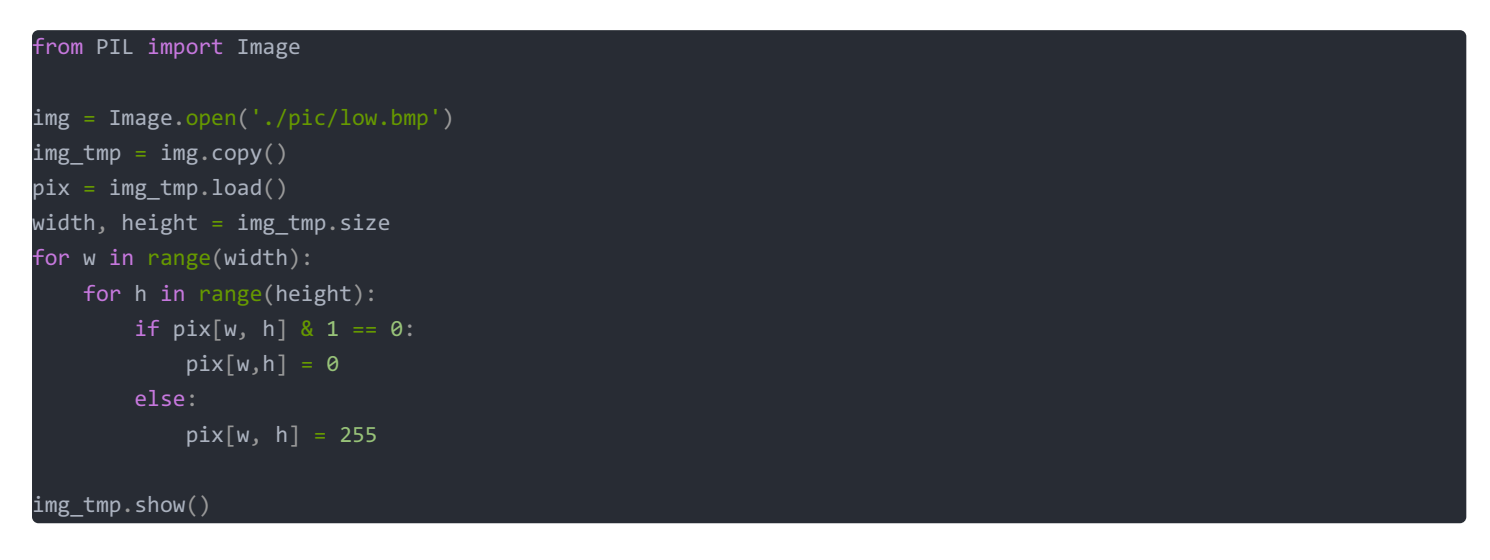

得到隐藏的二维码如图:

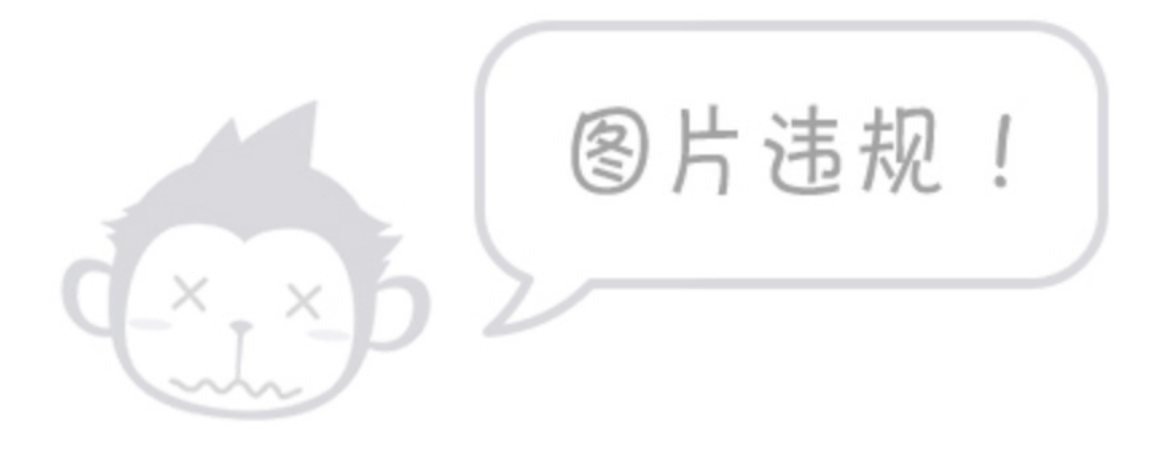

扫码得到结果(我一直纳闷为什么在线网址就识别不出来,还是用微信扫出来的!!!)

最终答案为: flag{139711e8e9ed545e}